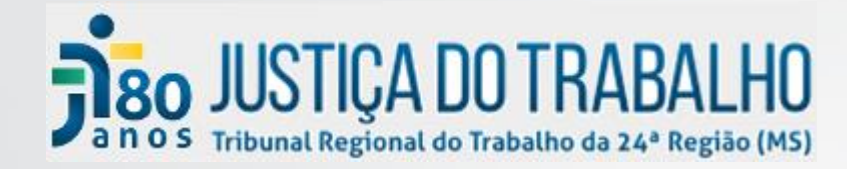

### Segurança da Informação

Diretrizes para instalação e configuração do cliente VPN

### • Erick Takahashi

• Equipe da Seção de Proteção de Dados e Segurança da Informação

• SETIC

## Link para download dos arquivos necessários

### https://www.trt24.jus.br/web/guest/palestra-de-lancamento-da-vpn

#### Palestra de lançamento da VPN

#### Novo serviço de VPN

A partir de 14 de fevereiro de 2022 deverá ser utilizada a VPN para acessar serviços internos do Tribunal.

Os serviços atualmente utilizados pelo Gabinete Virtual não serão mais acessados sem a utilização de VPN.

Datas e previsões de alteração

Acesse o conteúdo do Resumo da Palestra para verificar as datas.

O que fazer para usar o novo serviço

Acesse o manual para instalar no comuptador da sua casa.

Abra um siate para utilizar no computador/notebook pertencente ao Tribunal em atividade remota

#### Atenção para o esquema de atendimento da SETIC

 Os atendentes da SETIC somente acionarão os usuários com o número do Siate. Não permita o acesso do seu computador sem essa informação. (isso é Segurança da Informação, não libere o uso da sua máquina sem isso.)
 Chamados são atendidos por demanda, em ordem de abertura de chamados. Aproveite o prazo dado para acesso para abrir o chamado com antecedência.

#### Arquivos disponibilizados

| Miniatura                                                                                                    | Documento                     |
|----------------------------------------------------------------------------------------------------|-------------------------------|
|                                                                                                    | E86.20_CheckPointVPN.msi      |
|                                                                                                    | Instala Licença VPN.exe       |
| New Web Standards in Cleme &<br>The Clement and The Clement and | Manual de Instalação para VPN |

# Instalação da licença VPN

Execute o arquivo instala\_licenca\_VPN.exe A instalação é simples e rápida.

|                            | ×     |
|----------------------------|-------|
| Licença instalada com suce | esso. |
| C                          | Ж     |

Caso apareça um alerta, basta clicar em "Mais informações" e depois em "Executar mesmo assim".

Х

#### O Windows protegeu o computador

O Microsoft defender SmartScreen impediu que um aplicativo não reconhecido fosse iniciado. A execução deste aplicativo pode colocar o computer imperior risco. Mais informações

#### O Windows protegeu o computador

O Microsoft defender SmartScreen impediu que um aplicativo não reconhecido fosse iniciado. A execução deste aplicativo pode colocar o computador em risco.

Aplicativo: 4b - Instala Licença VPN.exe Fornecedor: Fornecedor desconhecido

Não executar

Executar assim mesmo

Não executar

X

# Instalação do cliente VPN

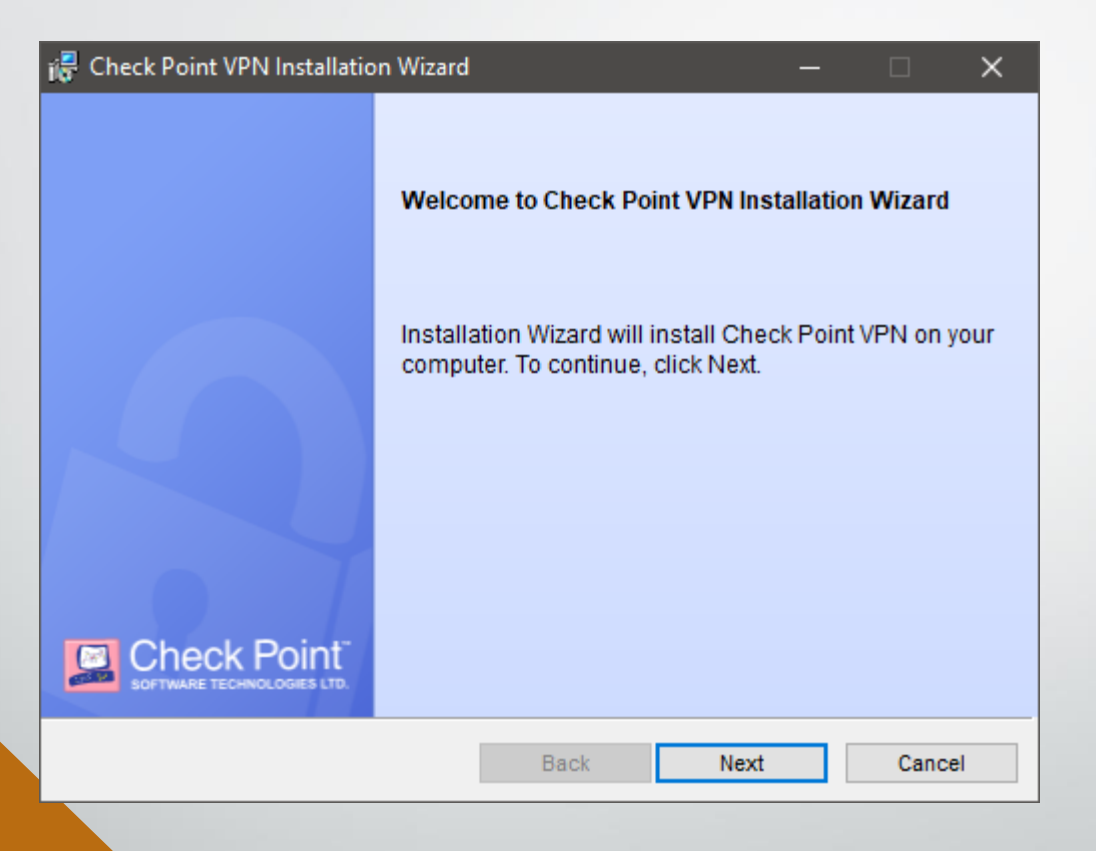

## Selecione a opção "Check Point Mobile"

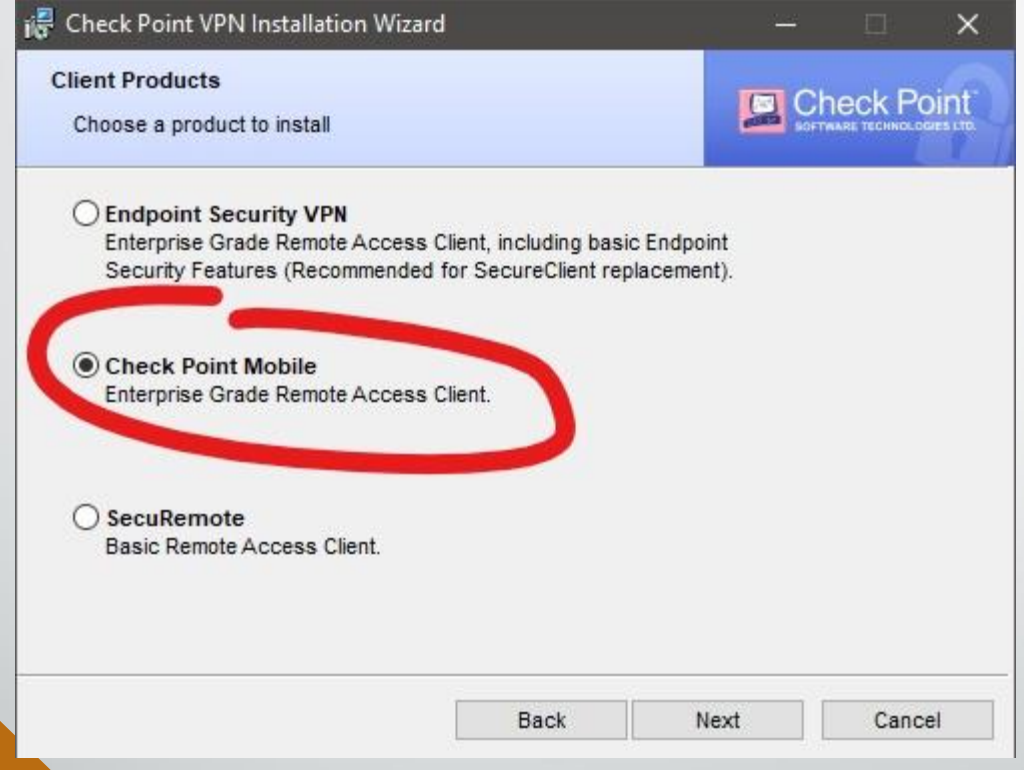

# Aceite o termos da licença marcando a primeira opção

| 得 Check Point VPN Installation Wizard                                                                                                    | ł                                                                          | -                                                        |                                     |
|----------------------------------------------------------------------------------------------------|----------------------------------------------------------------------------|----------------------------------------------------------|-------------------------------------|
| License Agreement Please read the following license agree                                                                                                | ement carefully.                                                           |                                                          | eck Point                           |
| Software License Agreem<br>Check Point Sof                                                                                                    | nent & Limited I<br>ftware Technolo                                        | Hardware Warra<br>ogies Ltd.                             | nty ^                               |
| PART I - SOFTWARE LICENSE A                                                                                                    | AGREEMENT                                                                  |                                                          |                                     |
| This License Agreement (the "Agre<br>the individual installing the Produc<br>individual is acting) (hereinafter "<br>Technologies Ltd. (hereinafter "Che | eement") is an ag<br>ct and any legal (<br>You" or "Your")<br>eck Point"). | reement between<br>entity on whose be<br>and Check Point | you (both<br>∌half such<br>Software |
| I accept the terms in the license agree                                                                                                    | ment                                                                       |                                                          |                                     |
| O I do not accept the terms in the license                                                                                                    | agreement                                                                  |                                                          |                                     |
|                                                                                                    | Back                                                                       | Next                                                     | Cancel                              |

| 📮 Check Point VPN Installation Wizard                                                          | – 🗆 🗙                                     |
|------------------------------------------------------------------------------------------------|-------------------------------------------|
| Destination Folder<br>Click Next to install, or click Change to install to a different folder. | Check Point<br>SOFTWARE TECHNOLOGIES LTD. |
| Install Check Point VPN to:<br>C:\Program Files (x86)\CheckPoint\Endpoint Connect\             | Change                                    |
| Back                                                                                           | stall Cancel                              |

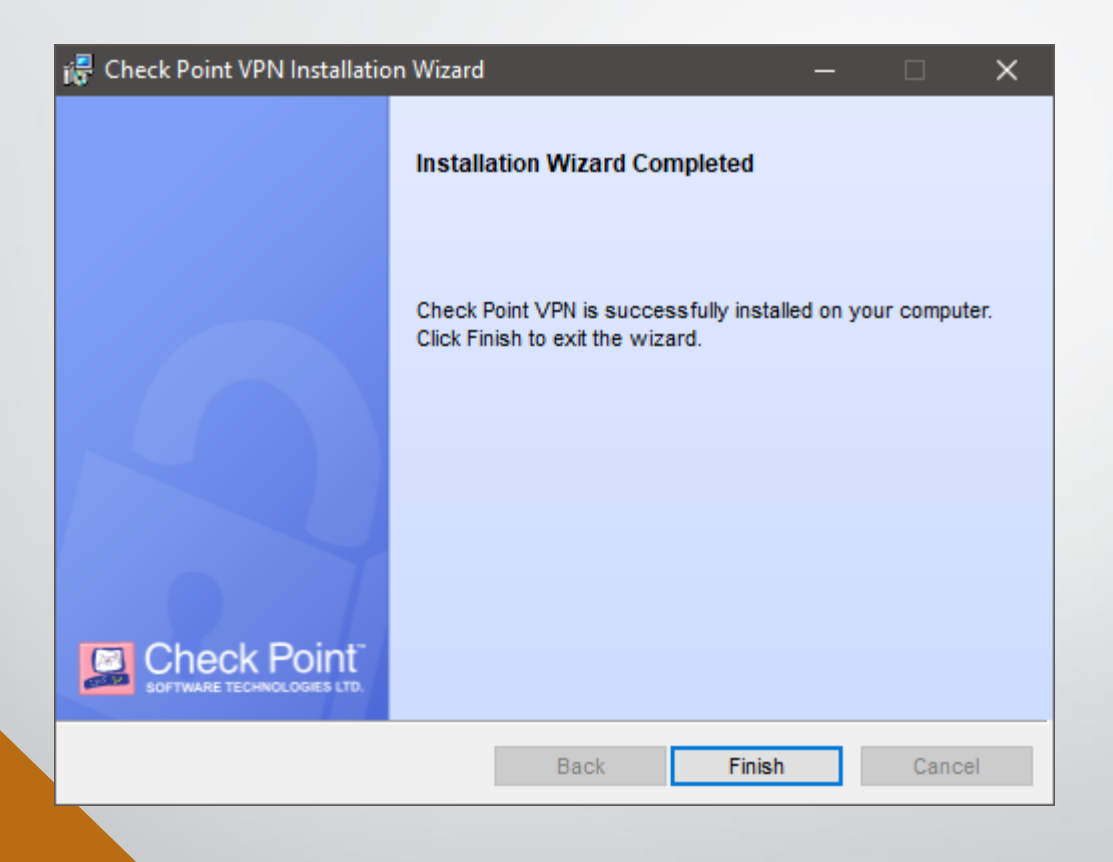

# Configuração do cliente VPN

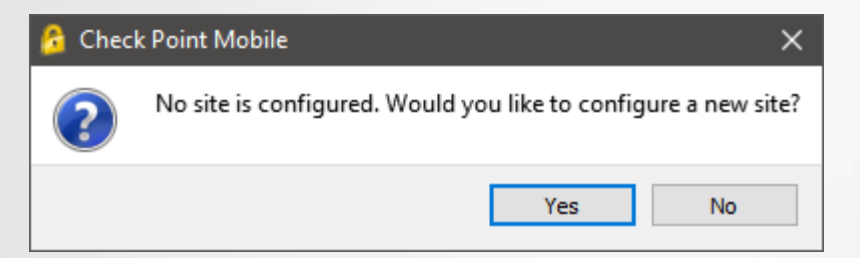

| 💪 Site Wizard                             | ×                                                  |
|-------------------------------------------|----------------------------------------------------|
| Welcome t                                 | o the Site Wizard                                  |
| The wizard will gui<br>a new site for the | de you through the configuration of<br>VPN client. |
|                                           |                                                    |
|                                           |                                                    |
| Back Next                                 | Cancel Help                                        |

### Digite o seguinte endereço: trt24fw.trt24.jus.br

| trt24fw.trt24.jus.br |
|----------------------|
| trt24fw.u tz+.jus.br |
|                      |
|                      |
|                      |
| Cancel Help          |
|                      |
|                      |

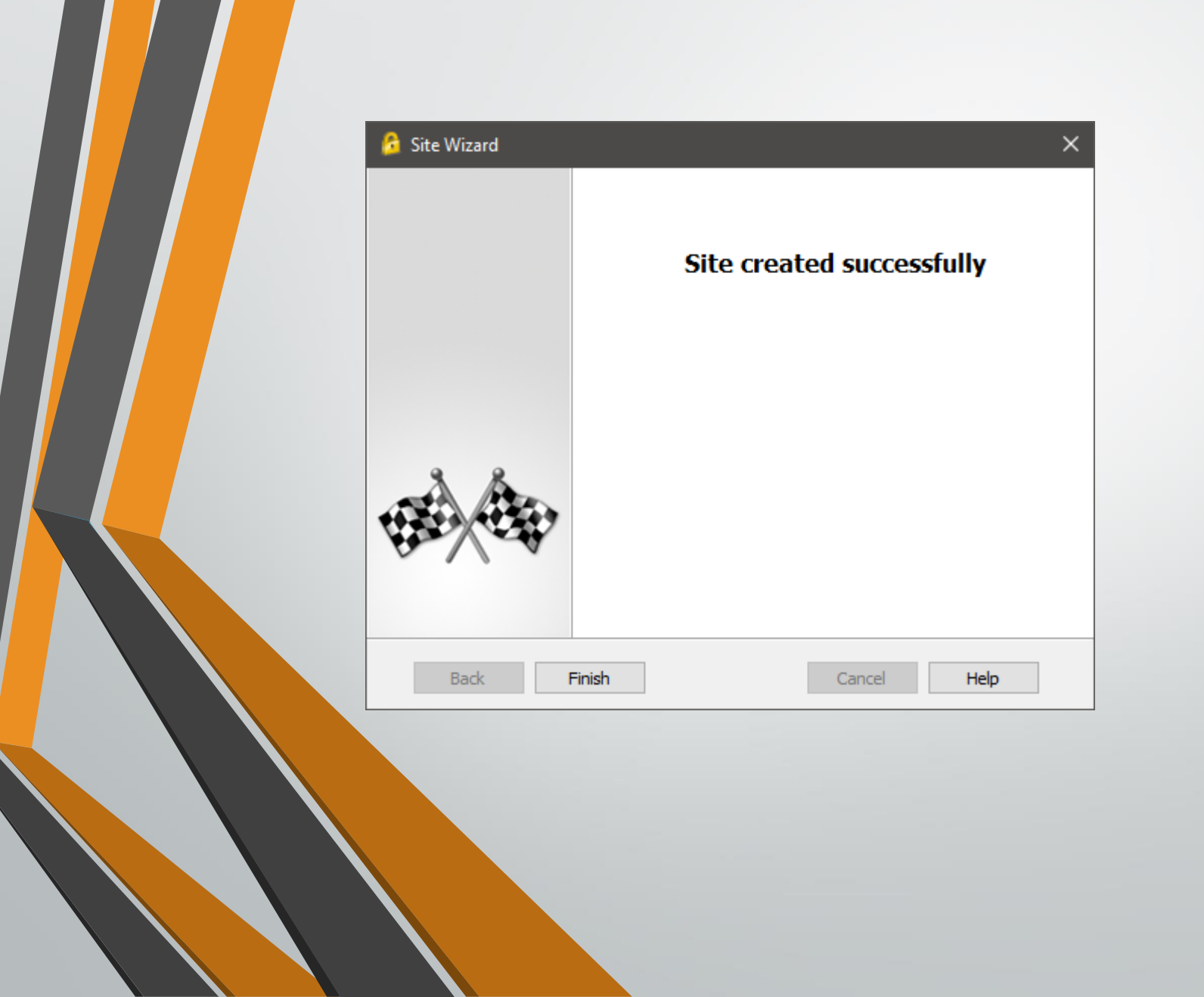

# Conexão à VPN

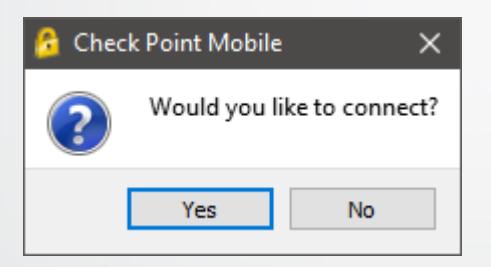

### Digite seu usuário e senha do TRT24

| 🙆 Check Point Mobile         |                                | - 🗆 X                                     |
|------------------------------|--------------------------------|-------------------------------------------|
| Check Point                  | Mobile <sup>,</sup>            | Check Point<br>SOFTWARE TECHNOLOGIES LTD. |
| Site:                        | trt24fw.trt24.jus.br           |                                           |
| Authentication               |                                |                                           |
| Please provide a user nam    | e and password to authenticate |                                           |
| Username:                    | etakahashi                     |                                           |
| Password:                    | •••••                          |                                           |
| Connect                      | Cancel Help                    |                                           |
| Selected Login Option: Padra | ăo                             | Change Login Option Settings              |

### Um código será enviado ao seu e-mail

| Check Po                                             | bint Mobile <sup>.</sup>                                               |            |  | int |
|------------------------------------------------------|------------------------------------------------------------------------|------------|--|-----|
| Site:                                                | trt24fw.trt24.jus.br                                                   | *          |  |     |
| Authentication                                       | ing user 'etakahashi'. Please fill th                                  | e required |  |     |
| User etakahashi au<br>DynamicID passwoi              | thenticated by FireWall-1 authentication                               | e requireu |  |     |
| User etakahashi au<br>DynamicID passwoi<br>Response: | thenticated by FireWall-1 authentication<br>d sent to zeriXXXXXXXXXXXX |            |  | )   |

## Confira o código enviado ao seu e-mail particular

| 1000 | Ó |   | C        |                 |                                              |
|------|---|---|----------|-----------------|----------------------------------------------|
| I    |   | ☆ | >>>      | DynamicID       | Caixa de entrada DynamicID one time password |
| l    |   | ☆ | $\Sigma$ | eu              | teste 4                                      |
|      |   | * | D        | Erick Takahashi | Caixa de entrada Teste 1                     |
|      |   | * | D        | DynamicID 9     | Caixa de entrada DynamicID one time password |
|      |   |   |          |                 |                                              |

DynamicID one time password > Caixa de entrada 🗙

#### DynamicID@vpn.trt24.jus.br

🖹 para mim 👻

etakahashi, esse é o código de acesso à VPN: 217534 Caso não o tenha solicitado, contate o suporte.

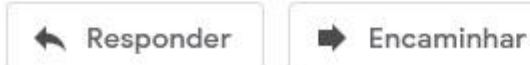

### Digite o código recebido e clique em "Connect"

| 🙆 Check Point Mobi                                                                | le                                                                                                    | - 🗆 X                        |
|-----------------------------------------------------------------------------------|----------------------------------------------------------------------------------------------------|------------------------------|
| Check Poi                                                                         | nt Mobile <sup>.</sup>                                                                                              | SOFTWARE TECHNOLOGIES LTD.   |
| Site:                                                                             | trt24fw.trt24.jus.br                                                                                                |                              |
| Authentication<br>Authenticatin input.<br>User etakahashi auth DynamicID password | g user 'etakahashi'. Please fill the required<br>enticated by FireWall-1 authentication<br>sent to zeriXXXXXXXXXXXX |                              |
| Response:                                                                         | Cancel Help                                                                                                    |                              |
| Selected Login Ontion: P                                                          | Padrão                                                                                                    | Change Login Option Settings |

## Conectado com sucesso

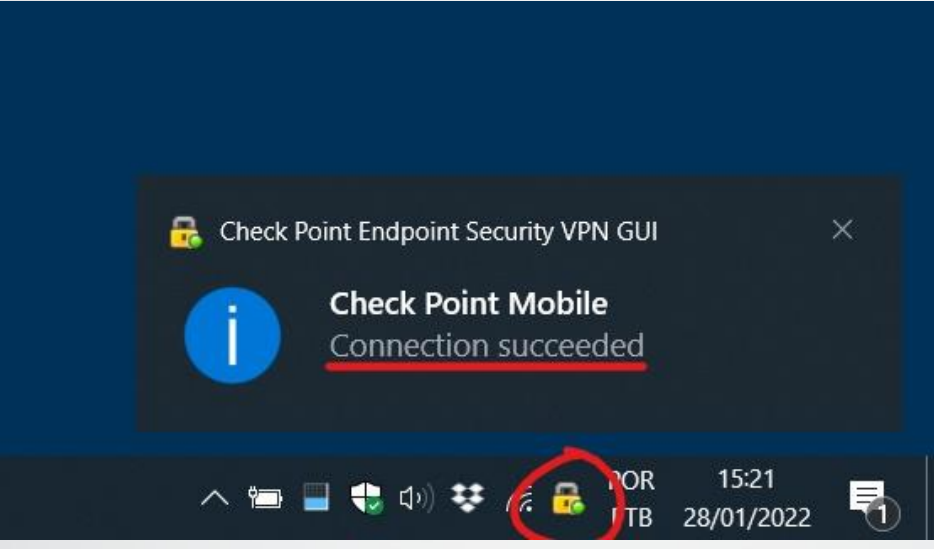

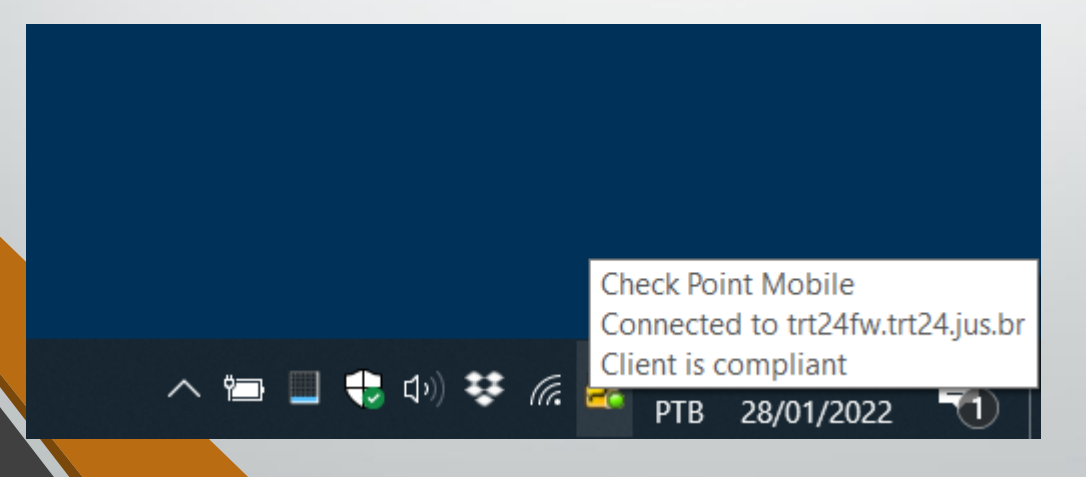

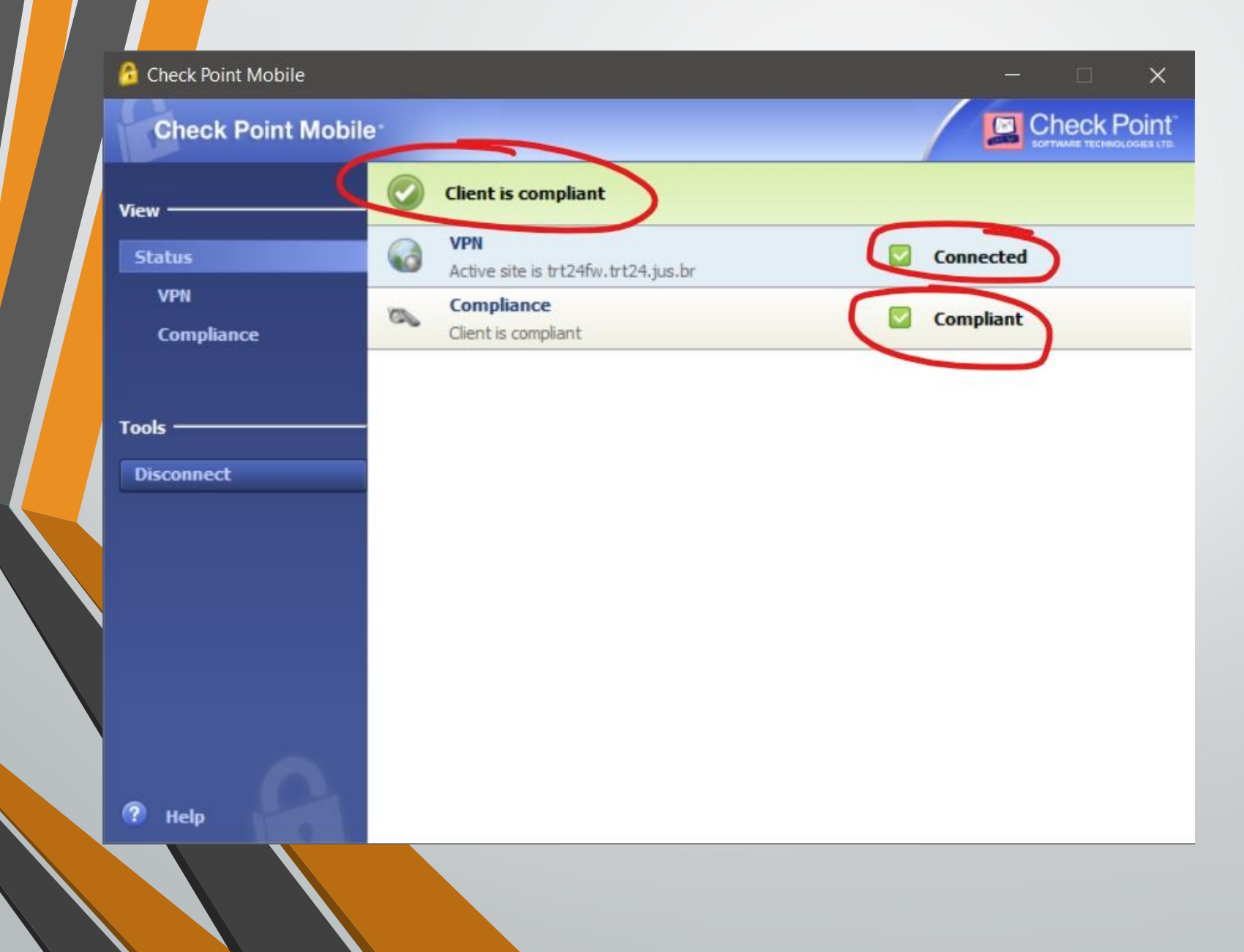

# Como verificar os requisitos

- **1.** Status da Segurança do Windows
- Todos os recursos ativados.
- Antivírus e/ou firewall desativados. Conexão a VPN será bloqueada.
- Recurso opcional desativado. Conexão à VPN não será bloqueada.

## Antivírus ou firewall não ativados

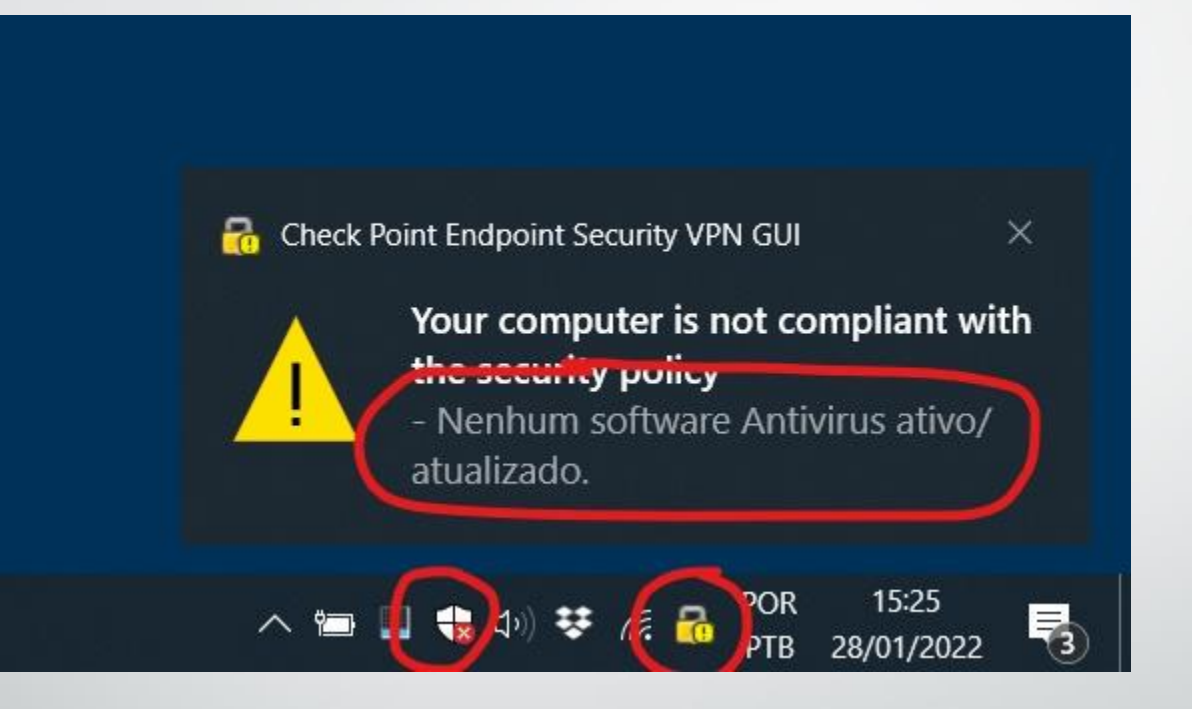

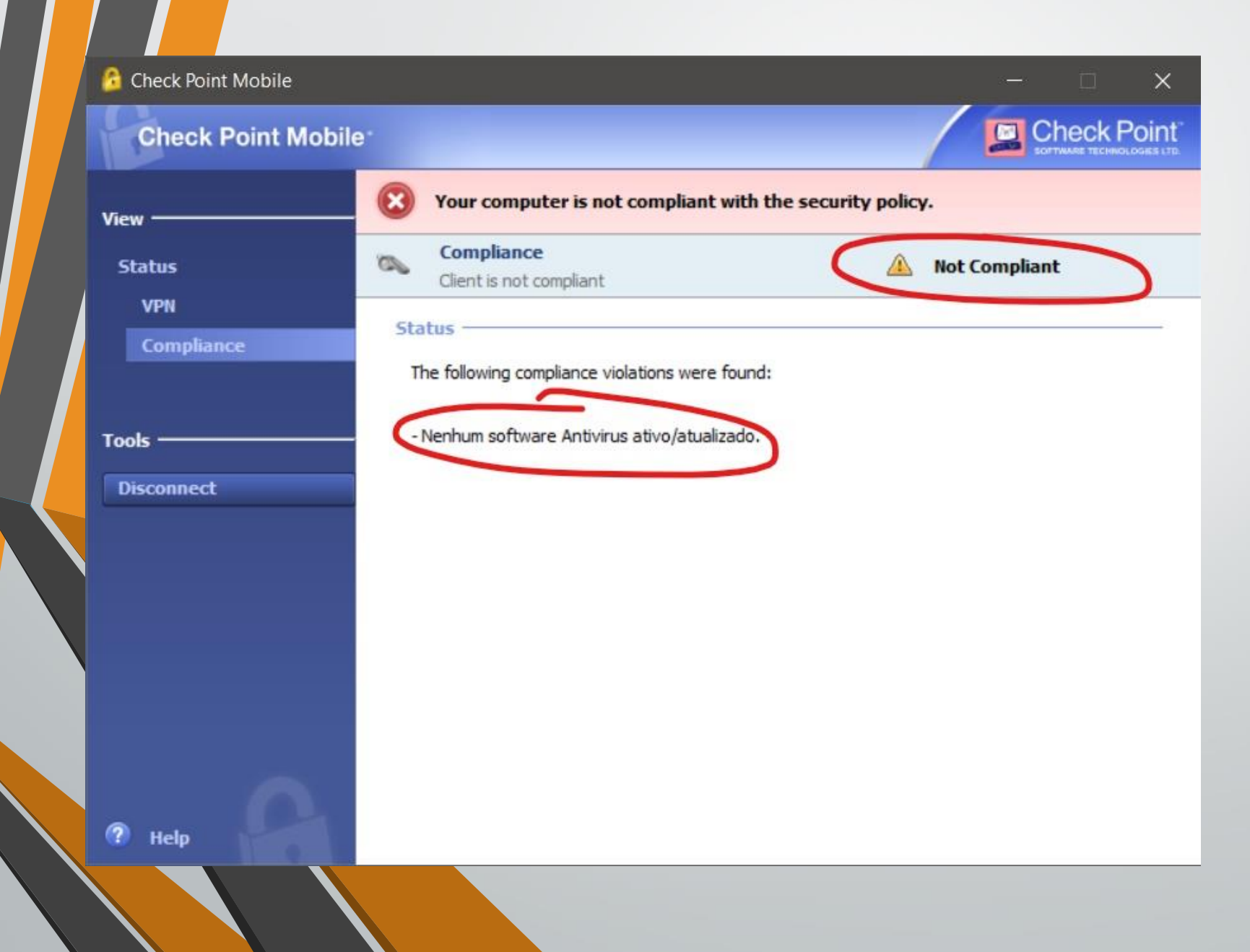

### Como ativar o antivírus ou firewall do Windows 10

Clique no ícone da Central de Segurança do Windows

#### Segurança em um relance

Veja o que está acontecendo com a segurança e a integridade do seu dispositivo e execute as ações necessárias.

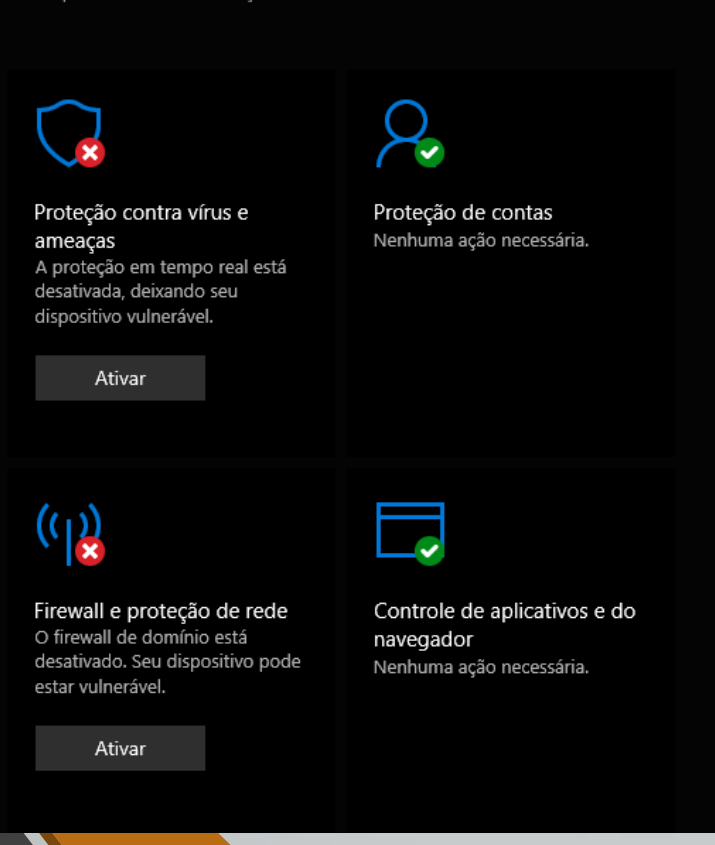

Identifique o recurso desativado e clique em Ativar

#### Requisitos de segurança

atendidos

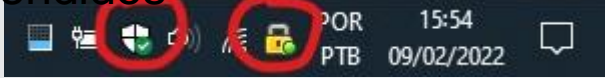

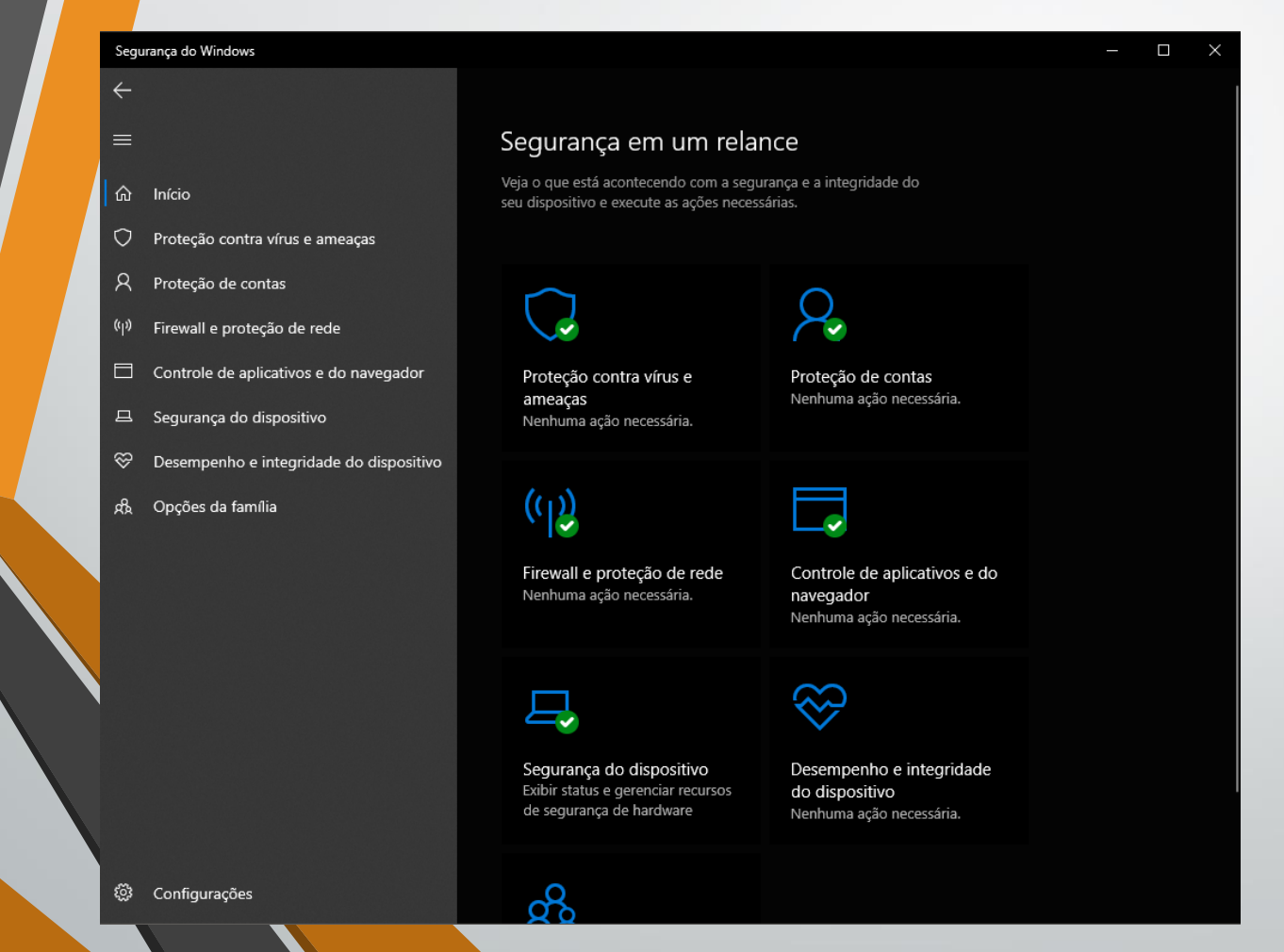

### Segurança da Informação

Diretrizes para instalação e configuração do cliente VPN

## Dúvidas?

#### • Erick Takahashi

• Equipe da Seção de Proteção de Dados e Segurança da Informação

• SETIC